## How to use more than 1 Payment Method on an Online Order

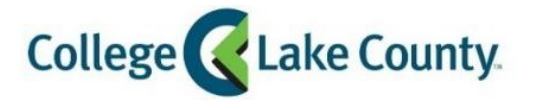

1. Click the drop-down menu and select Payment Plan.

| ← → C ☆ 🔒 clcbkst.com/checkout_payment. | isp?                                                                                                    |                                                                         | x O * 🛎         |
|-----------------------------------------|----------------------------------------------------------------------------------------------------|-------------------------------------------------------------------------|-----------------|
| Apps 🕲                                  |                                                                                                    |                                                                         | Cther bookmarks |
| CENTRAL                                 | PAYMENTI                                                                                                    | NFO                                                                     |                 |
| STORES                                  | - SUMMARY OF CHARG                                                                                                    | ES                                                                      |                 |
| SHOP                                    | Subtotal<br>Shipping                                                                                                    | \$264.91<br>\$0.00 (GRAYSLAKE Pickup-LancerZone NOW/Curbside 8/18-8/27) |                 |
| STORE INFO                              | Tax                                                                                                    | \$18.55                                                                 |                 |
| FACULTY                                 | Order Total                                                                                                    | \$283.46<br>select your payment method(s)                               |                 |
| ACCOUNT                                 | Remaining<br>Balance                                                                                                    | \$283.46                                                                |                 |
| CONTACT INFO                            | PAYMENT METHOD                                                                                                    |                                                                         |                 |
| FAQS                                    | Please select your p                                                                                                    | referred method of payment and then complete the requested information: |                 |
| CUSTOMER                                | Please Select                                                                                                    |                                                                         | ~               |
| SERVICE                                 | Please Select<br>CREDIT CARD<br>CLC GIFT CARD<br>DCFS<br>DIS<br>DORS<br>FAP<br>IDE<br>JTP<br>Payment Plan<br>PIC<br>SPL<br>WTW |                                                                         |                 |
|                                         | * Address                                                                                                    |                                                                         |                 |

2. Type in student ID # and hit apply to my order.

| Payment Plan<br>Please enter Student<br>ID: |                   |
|---------------------------------------------|-------------------|
| Amount:                                     | 283.46            |
|                                             | apply to my order |
| <u>cancel</u>                               |                   |

3. There are not enough funds in my account.

| Please enter Stud<br>ID: | lent   |               |      |
|--------------------------|--------|---------------|------|
| Amount:                  | 283.46 |               |      |
|                          |        | apply to my o | rder |

4. Delete the amount and put in the available funds, and hit apply to my order. This will pop up:

| MARY OF CHARG        | ES                |        |                      |                |
|----------------------|-------------------|--------|----------------------|----------------|
| Subtotal             | \$264.91          |        |                      |                |
| Shipping             | \$0.00 (GRAYSLAKE | Pickup | LancerZone NOW/Curbs | ide 8/18-8/27) |
| Tax                  | \$18.55           |        |                      |                |
| Order Total          | \$283.46          |        |                      |                |
| yment Plan           | -\$100.00 (       | )      | remove               |                |
| Remaining<br>Balance | \$183.46          |        |                      |                |

Seeing as there is still a remaining balance, another form of payment must be used to complete the purchase.

Again, use the drop-down menu and select credit card and put in the card information, and click apply to order.

5. If there is another form of financial aid (FAP or 3<sup>rd</sup> Party), you will use the drop-down menu and select the correct account.

| ← → C ① ■ cicbkst.com/checkout_payment.asp<br>Ⅲ Apps ⑧ |                                                                                                    | Cther bookmarks |
|--------------------------------------------------------|----------------------------------------------------------------------------------------------------|-----------------|
| INCLUSIVE<br>ACCESS                                    | Textbook Options » Shipping Info » Payment Info » Review Your Order » Receipt                                                                                                    |                 |
| CENTRAL                                                | PAYMENT INFO                                                                                                    |                 |
| STORES                                                 | SUMMARY OF CHARGES                                                                                                    |                 |
| SHOP                                                   | Subtotal \$264.91                                                                                                    |                 |
| STORE INFO                                             | - Please Select<br>CREDIT CARD                                                                                                    | ٦               |
| FACULTY                                                | CLC GIFT CARD<br>DCFS<br>DIS                                                                                                    |                 |
| ACCOUNT                                                | DORS<br>FAP                                                                                                    |                 |
| CONTACT INFO                                           | JTP                                                                                                    | -               |
| FAQS                                                   | PIC<br>SPL                                                                                                    |                 |
|                                                        | WTW Please Select                                                                                                    | ~               |
| SERVICE                                                | BILLING ADDRESS                                                                                                    |                 |
|                                                        | Please ensure that the billing address you enter below matches the billing address for your credit card.<br>Incorrect information may result in a delay or possibly even the cancellation of your order if you are<br>paying by credit card. |                 |
|                                                        | My billing address is the same as my shipping address.                                                                                                    |                 |
|                                                        | * First Name                                                                                                    |                 |

6. Type in student ID # and click apply to order.

| - Please Select |                   | ~ |
|-----------------|-------------------|---|
| AP              |                   |   |
| Student ID Num  | per:              |   |
| Amount          | 102.44            |   |
| inounc.         | 183.40            |   |
|                 | apply to my order |   |

7. There are still not enough funds to cover, so we will change the amount to what is available to cover and hit apply to order.

## PAYMENT INFO

| Subtotal         | \$264.91    |      |        |     |                                      |
|------------------|-------------|------|--------|-----|--------------------------------------|
| Shinning         | \$0.00 (GR) | VSLA | KE Pic | kuu | n-LancerZone NOW/Curbside 8/18-8/27) |
| Ter              | elo CC      |      |        |     |                                      |
| lax              | \$18.55     |      |        |     |                                      |
| Order Total      | \$283.46    |      |        |     |                                      |
| Payment Plan     | -\$100.00   | (    | )      |     | remove                               |
| FAP              | -\$50.00    | (    |        | )   | remove                               |
| FAP<br>Remaining | -\$50.00    | (    |        | )   | remove                               |

8. I still have a remaining balance, so another form of payment must be used to complete the order. Do the steps again if there is another financial aid account to use or complete the transaction with a credit card.